## Инструкция по регистрации и использованию автоматизированной информационной системы «Молодежь России» для участников

Регистрация на федеральные, окружные, региональные, муниципальные молодежные мероприятия Федерального агентства по делам молодежи, органов исполнительной субъектов Российской Федерации, власти реализующих политику, 2016 государственную молодежную с года проходит с использованием автоматизированной информационной системы «Молодежь России» (далее – Система).

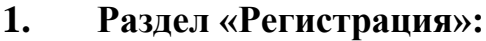

помощь റ

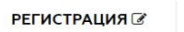

Росмолодежь

ВОЙТИ В

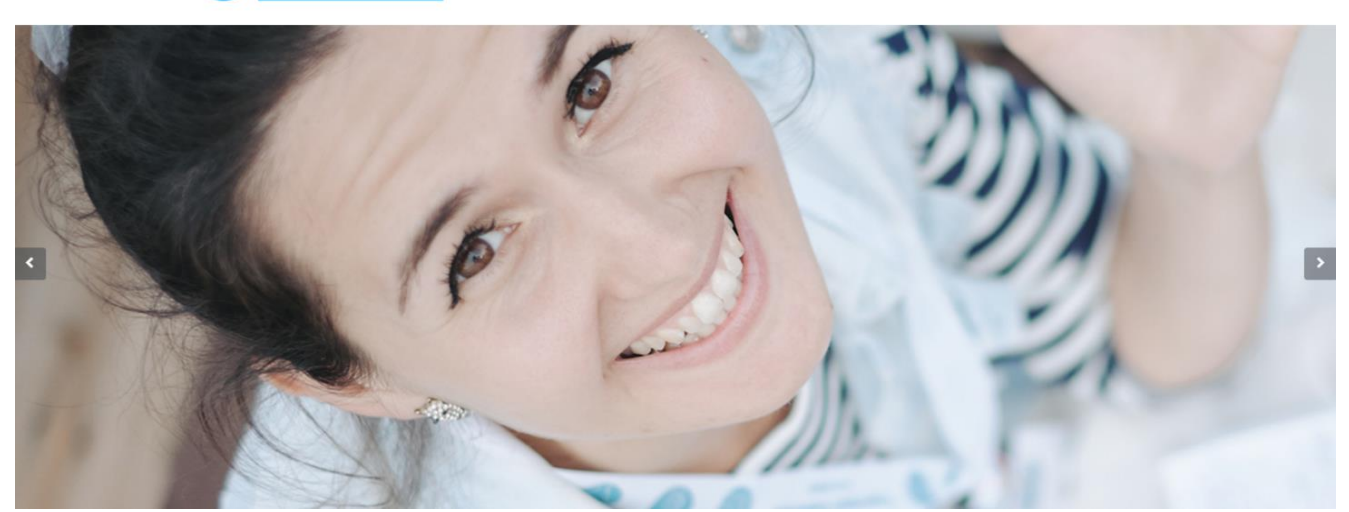

Раздел «Регистрация» позволяет участникам осуществить вход в Систему путем заполнения анкетных данных. Регистрация происходит в 3 этапа. Для перехода к следующему шагу необходимо заполнение всех полей:

## Шаг 1:

Выбор типа пользователя: я – гражданин России, проживающий на территории РФ; я – гражданин России, проживающий за рубежом; я – иностранный гражданин;

— Личные данные: Ф.И.О., дата рождения, телефон, электронная почта;

— Ссылки на дополнительные аккаунты в социальных сетях;

— Загрузка фотографии участника, которая будет использована при изготовлении бейджа при участии в форуме;

— Заполнение пункта «Пароль»: пароль должен содержать не менее восьми символов, в том числе цифры, одну заглавную букву, одну строчную, без пробелов.

— Для продолжения процедуры регистрации, участник должен принять условия правил пользователя, поставив отметку напротив вопроса

| ВОЙТИ В РЕГИСТРАЦИЯ В                                                                 | помощь റ                                                                          | —                                                                                                    |
|---------------------------------------------------------------------------------------|-----------------------------------------------------------------------------------|----------------------------------------------------------------------------------------------------|
| Шаг 1 Шаг 2<br>Регистрационные данные<br>Личные данные                                | Шаг 3<br>Образование                                                              |                                                                                                    |
| <ul> <li>Я гражданин России, проживающий на<br/>территории РФ</li> </ul>              | <ul> <li>Я гражданин России, проживающий за<br/>рубежом</li> </ul>                | <ul> <li>Я иностранный гражданин</li> </ul>                                                               |
| Фамилия                                                                               | Имя                                                                               | Отчество                                                                                                  |
| ○ муж ○ жен                                                                           | Дата рождения                                                                     |                                                                                                    |
| Телефон                                                                               | Электронная почта                                                                 |                                                                                                    |
| Вконтакте                                                                             | Facebook (f                                                                       |                                                                                                    |
| Ссылки на дополнительные аккаунты в социальны<br>после прохождения регистрации в разд | их сетях Вы сможете внести в личном кабинете<br>еле "Редактировать личные данные" |                                                                                                    |
| Пароль                                                                                | Подтверждение пароля                                                              | "Загруженная фотография будет использована при<br>изготовлении бейджей в случае Вашего участия в Форунах" |
| цифры, одну заглавную букву, одну строчную, без пробелов.                             |                                                                                   | Загрузить аватар                                                                                          |

Шаг 2:

— Фактический адрес проживания: округ, регион, район, населенный пункт, индекс, улица, дом, квартира;

— Паспортные данные: серия, номер, кем выдан, когда выдан, код подразделения, город, улица, дом, квартира, место рождения как в паспорте.

|                                    | понощви                    |       |              | _                          |
|------------------------------------|----------------------------|-------|--------------|----------------------------|
| Шаг 1<br>Регистрационные данные Ли | Jar 2 Шаг 3<br>Образовачие |       |              |                            |
| Введите свой фактический а         | дрес проживания:           |       |              | ^                          |
| Округ 🗸 🗸                          | Регион 🗸 Р                 | айон  | Населенный п | тункт                      |
| Индекс                             | Улица<br>:                 | Дом   | Kaaj         | ртира<br>Код подразделения |
| Серия Номе                         | °P                         | Когда | авыда Код    | подраз,                    |
| Город                              | Улица                      | Дом   | Квар         | ртира                      |
| Укажите место рождени              | я как в паспорте           |       |              |                            |

#### Шаг 3:

— Уровень образования (высшее, бакалавр, магистр, кандидат наук, специалист, доктор наук, неоконченное высшее, среднее специальное, среднее);

— Название учебного заведения;

— Специальность;

— Год окончания;

— Владение языками;

— Уровень владения языком (базовый, читаю и перевожу со словарем, разговорный технический, свободное владение).

| Шаг 1         Шаг 2         Шаг 3           Регистриционные данные         Личные данные         Страхования           Уровень образования           Название учебного заведения                 |   |                           |                      |                        |                               |
|----------------------------------------------------------------------------------------------------|---|---------------------------|----------------------|------------------------|-------------------------------|
| Шаг 1         Шаг 2         Шаг 3           Регистрационные данные         Экиные данные         Образования           Уровень образования           Название учебного заведения              // |   |                           |                      | олодежь                |                               |
| Уровень образования                                                                                                    |   |                           | Шаг 3<br>Образование | Шаг 2<br>Личные данные | Шаг 1<br>Регистрационные данн |
|                                                                                                    | ^ | ого заведения             | Название учебно      | разования 🗸            | Уровень обр                   |
| Специальность Год окончания 🗸                                                                                                    |   | Год окончания 🗸           |                      | СТЬ                    | Специальнос                   |
| Владение языками 🗸 Уровень владения языком 🗸                                                                                                    |   | Уровень владения языком 🗸 | ~                    | ыками                  | Владение яз                   |

После заполнения всех полей участнику на электронную почту, которую он указал в анкете, придет письмо с подтверждением регистрации. При необходимости изменения данных, Вы можете перейти в раздел «Редактировать профиль» / «Деятельность» и поменять данные о себе.

## 2. Раздел «Авторизация»:

Раздел «Авторизация» позволяет осуществлять вход в Систему путем ввода логина и пароля, которые участник указал в анкете при регистрации

| ВОЙТИ 🔒 РЕГИСТРА | шия 🕅 помошь 🖓                       |     | _   |  |
|------------------|--------------------------------------|-----|-----|--|
| Росмолодеж       | АВТОРИЗАЦИЯ                          | ×   |     |  |
|                  | E-mail                               | - Q |     |  |
|                  | Пароль                               |     | 20  |  |
|                  | запомнить меня ВОЙТИ                 |     |     |  |
|                  | • Напомнить пароль ? → Регистрация ? |     | FA  |  |
|                  | 200                                  | -   | 360 |  |

# 3. Раздел «Мероприятия»:

Раздел «Мероприятия» позволяет просмотреть список мероприятий, регистрация на которые открыта через Систему. Участники могут просмотреть краткую информацию о мероприятиях и подать заявку, на интересующую смену.

Мероприятия в разделе отображаются только после выбора участником интересующих направлений деятельности. Для этого необходимо перейти в раздел «Редактировать профиль»/«Деятельность».

| Невьянцева<br>Владлена<br>г Владлена<br>с боз былосток<br>Эсо былосток<br>Редактировать профиль | ▲ Невьянцева Владлена               | Линные данные Паспортные данные Образование Деятельность Рекаизиты Соц.сети Работа<br>Лиарер НКО?<br>Название организации  Добро лодин |  |  |  |  |  |  |  |  |
|-------------------------------------------------------------------------------------------------|-------------------------------------|----------------------------------------------------------------------------------------------------|--|--|--|--|--|--|--|--|
|                                                                                                 |                                     | Название организации необродимо указывать полностью                                                                                    |  |  |  |  |  |  |  |  |
| Меню пользователя                                                                               |                                     | Ваша должность Руководитель Федерального уровня                                                                                        |  |  |  |  |  |  |  |  |
| 📢 Новости                                                                                       |                                     | Номер ОГРН 🛕 3956478258246                                                                                                    |  |  |  |  |  |  |  |  |
| П Мои заявки                                                                                    | 2000                                |                                                                                                    |  |  |  |  |  |  |  |  |
| 🖶 Портфолио                                                                                     |                                     | Формирование российской идентичности, единства российской нации, содействие межкультурному и межконфессиональному диалогу              |  |  |  |  |  |  |  |  |
| <b>п</b> - Мероприятия                                                                          | Y                                   | Формирование у молодежи традиционных сенейных ценностей                                                                                |  |  |  |  |  |  |  |  |
| Ф Друзья рядом                                                                                  |                                     | • носта с полодително паладенскота с заделиството полодително     • развитие неждународного и нежретионального сотрудничества          |  |  |  |  |  |  |  |  |
| 🖂 Обратная связь                                                                                |                                     | Содействие в подготовке и переподготовке специалистов в сфере государственной молодежной политики                                      |  |  |  |  |  |  |  |  |
|                                                                                                 | Изненить фото                       | Инновации и струтли<br>Содействие проформентации и карьерным устремлением молодеки.                                                    |  |  |  |  |  |  |  |  |
|                                                                                                 | #ID 1080055                         |                                                                                                    |  |  |  |  |  |  |  |  |
|                                                                                                 | E-mail nevyancevavladlena@gmail.com | Вовлечение молодеки в волонтерскую деятельность                                                                                        |  |  |  |  |  |  |  |  |
|                                                                                                 |                                     | Водлечение молодежи в занятие творческой деятельностью                                                                                 |  |  |  |  |  |  |  |  |
|                                                                                                 | (                                   | Патриотическое воспитание молодежи                                                                                                    |  |  |  |  |  |  |  |  |
|                                                                                                 | Bau OR code                         | Вовлечение молодежи в здоровый образ жизни и занятия спортом, полупяризация культуры безопасности в молодежной среде                   |  |  |  |  |  |  |  |  |
|                                                                                                 |                                     | Развитие молодежного самоуправления                                                                                                    |  |  |  |  |  |  |  |  |
|                                                                                                 | 国教教学会科学会科学会和国                       | Поддержка и взаимодействие с общественными организациями и движениями                                                                  |  |  |  |  |  |  |  |  |
|                                                                                                 |                                     | Вовлечение молодежи в работу средств нассовой информации                                                                               |  |  |  |  |  |  |  |  |
|                                                                                                 |                                     | Социализация молодёжи, нуждающейся в особой заботе государства                                                                         |  |  |  |  |  |  |  |  |
|                                                                                                 |                                     | Согранить конемня 🛱                                                                                                    |  |  |  |  |  |  |  |  |

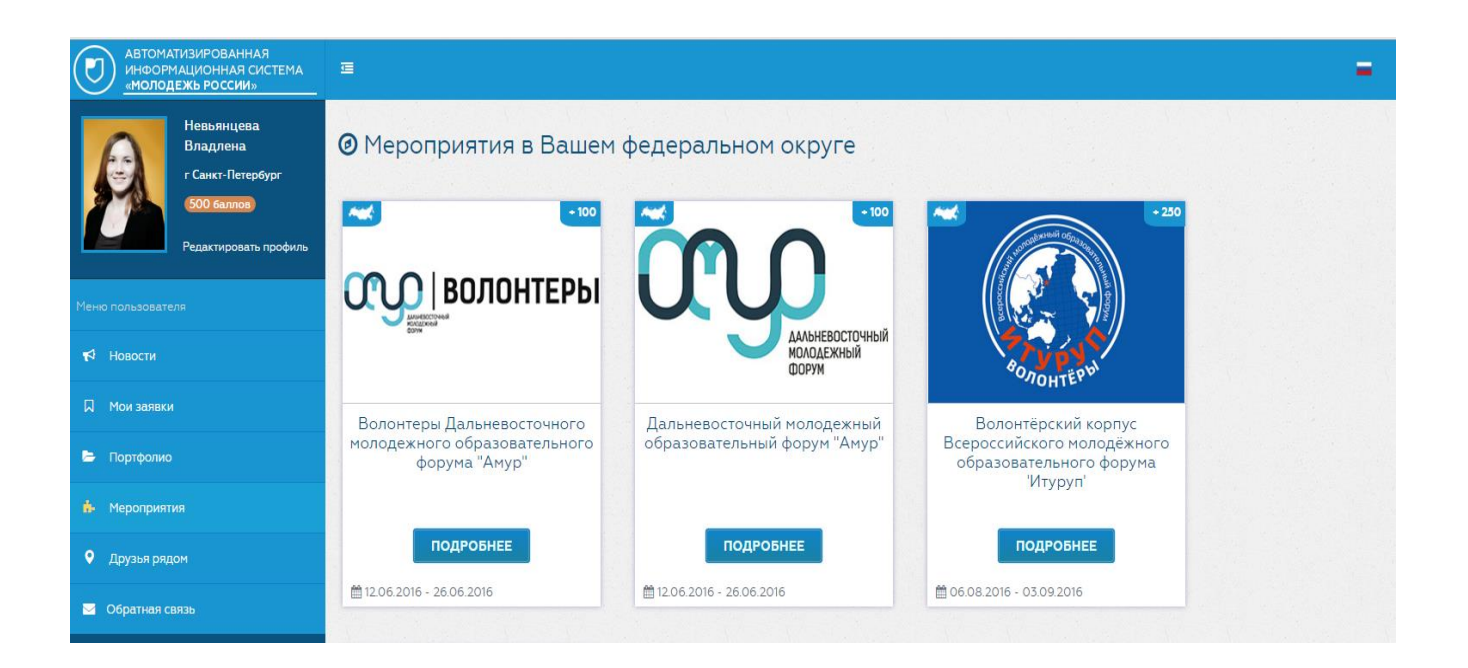

## 4. Раздел «Заявки»:

Раздел «Заявки» отображает полный список зарегистрированных заявок участника на мероприятия. А также Вы можете редактировать анкету, отозвать и узнать, на какой стадии рассмотрения находится заявка (рассматривается, отклонена, присутствовал).

| АВТОМАТИЗИРОВАННАЯ<br>информационная систе<br>«молодежь россии» | MA                                                                                                    |                       |                                                                                                 |                         |      |                   |               |               | =        |  |
|-----------------------------------------------------------------|----------------------------------------------------------------------------------------------------|-----------------------|-------------------------------------------------------------------------------------------------|-------------------------|------|-------------------|---------------|---------------|----------|--|
| Невьянцева<br>Владлена<br>г Санкт-Петербург                     | Мои заявки                                                                                                    |                       |                                                                                                 |                         |      |                   |               |               |          |  |
| 500 баллов                                                      | Заявки на мероприятия                                                                                                    | Заявки на мероприятия |                                                                                                 |                         |      |                   |               |               |          |  |
| Редактировать про                                               | показать 25 записей                                                                                                    | Показать 25 записей   |                                                                                                 |                         |      |                   |               |               | Поиск:   |  |
|                                                                 | Мероприятие                                                                                                    | ↓≞ Cr                 | імена 🕼                                                                                         | Даты проведения         | l) ( | Статус            | Дата подачи 🗍 | Анкета        |          |  |
| ¶⊄ Новости                                                      | Receiver and the Respective Generative and the Respective Respective Res | N≌1<br>Mc<br>My<br>xo | <ol> <li>Заезд (Смены:<br/>олодые композиторы,<br/>узыканты и<br/>ореографы; Молодые</li> </ol> |                         |      |                   |               |               |          |  |
| 📮 Мои заявки                                                    | волонтерскии корпус всероссииского молодежного<br>образовательного форума 'Таврида'                                                                                                    |                       | архитекторы,<br>урбанисты и                                                                     | 01.07.2016 - 23.07.2016 |      | Отказался 18.02.2 | 18.02.2016    |               |          |  |
| 🗁 Портфолио                                                     |                                                                                                    | ди<br>×у/<br>и и      | изайнеры; Молодые<br>/дожники, скульпторы<br>искусствоведы)                                     |                         |      |                   |               |               |          |  |
| 📩 Мероприятия                                                   | Duran XX                                                                                                    | См                    | Смена 'Форпост<br>страны '«Восток                                                               |                         |      |                   |               |               |          |  |
| • Друзья рядом                                                  | осероссияский полодежный образовательный форум<br>«Итуруп»                                                                                                    | ин<br>пр<br>ра        | эссии:<br>нфраструктурное и<br>ромышленное<br>азвитие»                                          | 06.08.2016 - 14.08.2016 |      | Рассматривается   | 21.03.2016    | Редактировать | Отозвать |  |
| 🖂 Обратная связь                                                | Всероссийский молодежный образовательный форум<br>«Территория смыслов на Клязьме»                                                                                                    | Ма<br>пр<br>об        | олодые ученые и<br>реподаватели<br>бщественных наук                                             | 27.06.2016 - 03.07.2016 |      | Рассматривается   | 07.04.2016    | Редактировать | Отозвать |  |